Настройка программы Mozilla Thunderbird

Шаг № 1. Запустите программу «Mozilla Thunderbird». В главном окне программы выберите «Создать учетную запись: Электронная почта»:

| $\bowtie$ |             | Поиск CRR + K Q      |                                                                  | - •           |       |
|-----------|-------------|----------------------|------------------------------------------------------------------|---------------|-------|
| A         | Ф + Создать |                      |                                                                  | ыстрый фильтр | ) lit |
|           |             |                      | + Создать ><br>В Открыть из файла >                              |               | ^     |
|           |             |                      | ⊗ в <u>и</u> д →                                                 |               |       |
| Ş         |             | Сообщений не найдено | 臣 Значки 🔆 🔍 것<br>. @ Размер шрифта — 12 пикселей +              |               |       |
|           |             |                      | 総 Настройки<br>④ Параметры учётной записи<br>龄 Дополнения и темы |               |       |
|           |             |                      | <ul> <li>Чнстру<u>м</u>енты</li> <li>Справка</li> </ul>          |               |       |
|           |             |                      | С Выход (X) Ctrl+Shift+Q                                         |               |       |

Шаг №2. Введите ваше имя, почту и пароль в соответствующих полях. Далее нажмите на «Настроить вручную».

| Ваше полное имя                 |        |            |  |  |
|---------------------------------|--------|------------|--|--|
| Иван Иванов                     |        | ()         |  |  |
| Адрес электронной почты         |        |            |  |  |
| ivan.ivanov@vbg.ru              |        | 0          |  |  |
| Пароль                          |        |            |  |  |
| •••••                           |        | © 19       |  |  |
| <mark>У</mark> Запомнить пароль |        |            |  |  |
| Настроить вручную               | Отмена | Продолжить |  |  |

Шаг № 3. Скорректируйте настройки учетной записи:

| Параметры сервера      |                          |
|------------------------|--------------------------|
| СЕРВЕР ВХОДЯЩЕЙ ПОЧТЫ  |                          |
| Протокол:              | ІМАР 🗸                   |
| Имя сервера:           | mail.vyborg.net          |
| Порт:                  | 993                      |
| Защита соединения:     | SSL/TLS V                |
| Метод аутентификации:  | Автоопределение 🗸 🗸      |
| Имя пользователя:      | ivan.ivanov@vbg.ru       |
| СЕРВЕР ИСХОДЯЩЕЙ ПОЧТЫ |                          |
| Имя сервера:           | mail.vyborg.net          |
| Порт:                  | 465 🔨                    |
| Защита соединения:     | SSL/TLS Y                |
| Метод аутентификации:  | Автоопределение 🗸        |
| Имя пользователя:      | ivan.ivanov@vbg.ru       |
|                        | Дополнительная настройка |
| Перетестировать        | Отмена Готово            |

В поле «Входящая:» выберите протокол работы с почтой:

- 1. IMAP
- 2. В столбце «Имя сервера» для входящей и исходящей почты укажите mail.vyborg.net
- 3. В столбце «Порт» укажите 993
- 4. В столбце «Защита соединения» укажите SLL/TLS
- 5. В столбце «Метод аутентификации» укажите Автоопределение

В поле «Исходящая:» выберите:

- 1. В столбце «Имя сервера» для входящей и исходящей почты укажите mail.vyborg.net
- 2. В столбце «Порт» укажите 465
- 3. В столбце «SSL» укажите SLL/TLS
- 4. В столбце «Метод аутентификации» укажите Автоопределение

Нажмите кнопку «Перетестировать» и после получения положительного ответа нажмите кнопку «Готово».

Поздравляем! Вы настроили почту.